# 網上銀行首次使用設定指南

# 一、 首次登入

#### 1. 修改 UKey 密碼

將 UKey 插入電腦的 USB 介面, 系統將自動運行 UKey, 並彈出以下修改密碼框(下左圖)。 如果電腦沒有自動安裝此 UKey 管理工具, 請打開 "我的電腦" > "民生 U 寶"進行手動 安裝。

請牢記此 UKey 密碼,因累積輸錯 6 次後,該 UKey 會被鎖死,您需重新申請 UKey。

| 修改U宝密码                                                    | Windows 安全                                                                                |
|-----------------------------------------------------------|-------------------------------------------------------------------------------------------|
| 注意: 初始密码为"111111"。新密码可设<br>置6-15位任意字符(区分大小写),<br>如 alb2c3 | 确认证书<br>通过单击"确定"确认此证书。如果这不是正确的证书,则单击"取消"<br>。                                             |
| U宝原密码:<br>U宝新密码:<br>U宝确认新密码:                              | 9556809000443577<br>颁发者: CFCA Operation CA2<br>有效期: 2009/10/26 至 2014/10/26<br>单主此处音看证书属性 |
| 修改                                                        | 确定 取消                                                                                     |

### 2. 選擇證書

成功設置 UKey 密碼後, UKey 證書自動彈出(上右圖)。請選擇正確的證書號並確定, 此為網銀用戶的 UKey 序號, 並列印在 UKey 外殼。

#### 3. 短信驗證碼驗證

進入民生銀行登錄頁面,點擊獲取驗證碼,驗證碼將發到用戶於本行登記的手機號, 請在限時內輸入手機短信驗證碼。

| CMBC S 中国民生银行 企业网上银行                                                                    | → <u>简体</u> → <u>繁体</u> → <u>English</u> |
|-----------------------------------------------------------------------------------------|------------------------------------------|
|                                                                                         |                                          |
| 企业网银登录                                                                                  |                                          |
| *用户名称: 8000006701000003                                                                 | ▶首次登录                                    |
| 香港分行企业网银专用账户 PRODUCT DEVT 1                                                             | ▶ 常见问题                                   |
| 欢迎您使用中国民生银行香港分行网上银行服务,请您点击获取短信验证码后进行首次登录设置。                                             | ▶ 网银演示                                   |
| 获取短信验证码                                                                                 | ▶ 安全提示                                   |
| 登录 取消                                                                                   |                                          |
| 安全提示:请买着保管U-key,并牢记您的密码,如U-key密码丢失,则视同U-key丢失,请重新申请U-key。<br>如果登录密码连续输入错误5次,当日不能进入网上银行。 |                                          |
|                                                                                         |                                          |

### 4. 設置用戶別名和登錄密碼

用戶別名:用於手機銀行的登錄。可日後於網上銀行修改。

登錄密碼:用於網上銀行和手機銀行的登錄。登錄密碼如當天有5次輸入錯誤,需第 二天才能再嘗試登入。

| CM |                                     | <b>民生银行   企业网上银行</b><br>(BRANCH 香港分行                  |
|----|-------------------------------------|-------------------------------------------------------|
| 首次 | ₹使用 ── 设置用                          | 户别名和登录密码                                              |
|    | 此用户别名在成功登录后将会显示<br>请输入至少6位的字母和〈或〉数5 | 在主页面,和用于日后手机银行的登录。<br>2时个性化别名,日后您可随时在网上银行的个人信息维护功能修改。 |
|    | *用户别名:                              | 用户别名需为6-20位,区分大小写,不支持符号。                              |
|    | *登录密码:                              | 蒲除密码」 密码为6-20位全字母或字母与数字的组合,需区分大小写。                    |
|    | *再次输入:                              | ·                                                     |
|    |                                     | 确认 返回                                                 |

#### 5. 設置完成請輸密碼登錄

用戶號碼: 銀行提供的 16 位元數操作員號,請牢記並用於手機銀行的登錄。此用戶號 的首 10 位數為貴公司的客戶號。

| MBC S 中国民生银行<br>HONGKONG BRANCH 香港分行                                                 | → <u>轱禮</u> → <u>繁</u> 禮 → <u>English</u>      |
|--------------------------------------------------------------------------------------|------------------------------------------------|
| 企業網銀登入                                                                               | 手概報行全新推出!<br>詳彊和下載                             |
| * 用戶號碼: 800000560000001 ▼<br>* 登入密碼:<br><u>志記密碼?</u>                                 | exte<br>CSX<br>eXX                             |
| 中文名 800000560 Ray Wang                                                               | 【新】 <u>企業網報服務新功能</u><br>(2015-11-12更新)         |
|                                                                                      | <ul> <li>手機銀行執用指南</li> <li>鋼銀首次使用設定</li> </ul> |
| ヌ主徒小、嗣女歯は国してもす、北平和以知な立時,340-6575時女子,則使同じたり女子,調里利中調したり。<br>如果登録密碼連續輸入錯誤5次,富日不能進入網上銀行。 | 常見問題                                           |

# 二、網銀主頁面

|                                                                                                    | <b>银行   企业网上银行</b>                                                                              | :                                              |                                | ♠ 网根首页 🕣 重新登录 🗙 安全退出 |
|----------------------------------------------------------------------------------------------------|-------------------------------------------------------------------------------------------------|------------------------------------------------|--------------------------------|----------------------|
| <ul> <li>① 账户查询</li> <li>+ 转账</li> <li>+ 系统维护</li> <li>+ 介人设置</li> <li>+ 容户服务</li> <li>+ 手机银行开通</li> </ul> | 型型公告:<br>您的位置:首页 >> 欢迎页<br>香港分行企业网银专用账户<br>尊敬的 cmbchk,您好!<br>欢迎您使用中国QL银行香港分行                    | 网上银行展苏。 <u>全山网银服务和</u>                         | 助語                             | 登錄信息                 |
| 主功能樹                                                                                                    | 22を建めて大売、24、交叉ボ・上入室<br>过程7天交気局毎41: 0 f)<br>待か事宜<br>待本人授权交易: 0 毫<br>被审批人週ロ交易: 0 毫<br>扬が決敗交易: 0 毫 | 京田朝:2019-09-24 皇來时间:21:1<br>(包括过往7天内执行失败的所称)交; | 6.29<br>易和事工作时间内提文而下一工作日执行失败的交 | 易,进入详情可宣询过往6个月的失败交易) |
|                                                                                                    | 快捷菜单<br>账户余商查询<br>超改登录密码                                                                        | 活期账户明單查過<br>提作员信息维护                            | 最作员权限查询<br>操作员信息查询             |                      |

#### 登錄信息

記錄了閣下的公司名稱、用戶別名、當天登錄次數、上次登錄時間等。

#### 主功能樹

如果你是網銀系統管理員,已可帳戶查詢和進行網銀的設置 如果你是操作員,暫時沒有任何查詢許可權,請讓管理員按以下步驟設置

注意:因安全理由,在未收到貴公司的確認前,網銀服務<u>仍未能</u>使用轉帳功能!如需網銀 轉帳功能,請收到 UKey 後填寫隨 UKey 寄出的回執並交回本行,我們會安排開通網銀的轉 帳服務。

如已遺失回執,請向客戶經理查詢,或於www.cmbc.com.hk下載。

# 三、網上銀行設置

系統管理員只需進行以下的簡單設置,即可讓各用戶開始使用網銀和手機銀行服務: 設置操作員許可權 >> 設置交易審批流程 >> 設置客戶限額 >> 設置指定收款人帳戶

## 第一步: 設置操作員權限(查詢、轉帳)

#### 1.1 選擇操作員

步驟: "系統維護" — "操作員權限維護" — 選擇操作員

|             | E <b>银行   企业网</b><br><sup>香港分行</sup> | 上银行                  |                   | ♠ 网腺首页 🚽 重新登录 🗙 安全遇出 |
|-------------|--------------------------------------|----------------------|-------------------|----------------------|
| + 账户查询      | 您现在的位置: 首页                           | 页 >> 系统维护 >> 操作员权限维护 |                   |                      |
| + 转账        | 操作员权限维护                              |                      |                   |                      |
| + 网上开证业务申请  | 请选择                                  | 提作局代码                | 操作局能名             | 握作品类刑                |
| + 网上开证业务查询  | <b>O</b>                             | 8000006701000001     | PRODUCT DEVT DEPT | 系统管理员                |
| + 网上开证银行通知  | 0                                    | 8000006701000002     | IT DEPT           | 业务操作员                |
| - 系统维护      | 0                                    | 8000006701000003     | PRODUCT DEVT 1    | 系统管理员                |
| - 简易模板维护    | 0                                    | 8000006701000004     | CHERRYCHU         | 系统管理员                |
| - 网银账户状态维护  | •                                    | 8000006701000005     | 营运部               | 业务操作员                |
| - 過在高校跟維护?  | 0                                    | 8000006701000006     | 生产测试用户            | 系统管理员                |
| - 過作品如阻查询   | 0                                    | 8000006701000007     | CHERRY CHU1       | 系统管理员                |
| · 六月京批 法理律的 | 0                                    | 8000006701000008     | YUANQUAN          | 系统管理员                |
| - 交易审批流程查询  | 羅                                    | 摆操作旨                 | 确认                |                      |
| - 客戶限額设置    | 125                                  |                      |                   |                      |
| └ 第三方登记     |                                      |                      |                   |                      |
| + 个人设置      |                                      |                      |                   |                      |
| + 客户服务      |                                      |                      |                   |                      |
| + 手机银行开通    |                                      |                      |                   |                      |

### 1.2 設置操作員對帳戶的操作權限

步驟:選擇帳戶 — "功能"項下選擇 "查詢"或 "查詢並轉帳" 如沒有 "查詢並轉帳"選項,請先開通網銀的轉帳功能(請參考第二部分)。

| 转账<br>网上开证业务申请<br>网上开证业务宣询<br>网上开证银行通知<br>系统维护<br>简易模板维护 |   | 操作员代码:<br><b>请选择</b><br>☑<br>☑ | 8000006701000001 操作员姓名: P<br>户口号码<br>800001190-101 | RODUCT DEVT DEPT 操作员类型:系统管理员<br>户名<br>香港分行企业网银专用账户                                                                                                    | 货币               | 功能                                                                                                    |
|----------------------------------------------------------|---|--------------------------------|----------------------------------------------------|----------------------------------------------------------------------------------------------------|------------------|----------------------------------------------------------------------------------------------------|
| 网上开证业务申请<br>网上开证业务查询<br>网上开证银行通知<br>系统维护<br>简易模板维护       | • | 请选择<br>☑                       | 户口号码<br>800001190-101                              | 户名<br>香港分行企业网银专用账户                                                                                                    | <u>後</u> 而<br>港市 | 功能                                                                                                    |
| 网上开证业务查询<br>网上开证银行通知<br>系统维护<br>简易维板维护                   | • |                                | 800001190-101                                      | 香港分行企业网银专用账户                                                                                                    | 淡市               | and a state of the state of the |
| 网上开证银行通知<br>系统维护<br>简易模板维护                               |   |                                |                                                    |                                                                                                    | 762.111          | (当明开转帐 ▼                                                                                                    |
| 系统维护                                                     |   |                                | 8001                                               |                                                                                                    | 英镑               | 查询 👻                                                                                                    |
| 简易植板维护                                                   |   | V                              | ◎ 選擇該接                                             | 操作員能否於網                                                                                                    | 美元               | 查询并转帐 ▼                                                                                                    |
|                                                          |   |                                | → 銀看到                                              | 化底户 句括杏                                                                                                    | 新加坡元             | 査询・                                                                                                    |
| 网络账户状态维护                                                 |   | V                              | 1 新福台橋                                             | 全弦、神管相合                                                                                                    | 日元               | 査询・                                                                                                    |
| · 操作员和图线的                                                |   |                                |                                                    | 小市民、十分小区小区)                                                                                                    | 加拿大元             | 查询 ▼                                                                                                    |
| 操作风权网络                                                   |   |                                | 。                                                  |                                                                                                    | 澳大利亚元            | 查询 👻                                                                                                    |
| 操作页积限宣词                                                  |   |                                | 80000                                              | IN 26.20 TO MULTER OVER ACTORS                                                                                                    | 居文元              | 查询并转帐 ▼                                                                                                    |
| 交易审批流程维护                                                 |   | V                              | 800001190-199                                      | 香港分行企业网银专用账户                                                                                                    | 人民币              | 查询并转帐 ▼                                                                                                    |
| 交易审批流程查询                                                 |   |                                | 800001190-201                                      | 香港分行企业网银专用账户                                                                                                    | 港市               | 查询并转帐 ▼                                                                                                    |
| 客户限额设置                                                   |   |                                | 800001190-212                                      |                                                                                                    |                  | 査询・                                                                                                    |
| 第三方登记                                                    |   |                                | 800001190-214                                      | 授予操作員勤                                                                                                    | <b>衬</b> 小同帳     | 查询并转帐 ▼                                                                                                    |
| 个人设置                                                     |   |                                | 800001190-215                                      | 戶的操作權                                                                                                    | 限(杳詢/ と          | ▲ 查询 ▼                                                                                                    |
| 安白肥冬                                                     |   | 図 800001190-218 査詢並轉           | <b>查詢</b> 從轉帳                                      | )                                                                                                    | 査询 ▼             |                                                                                                    |
| THT / 100 (0 10 10 10 10 10 10 10 10 10 10 10 10 10      |   |                                | 800001190-227                                      |                                                                                                    |                  | 査询 ▼                                                                                                    |
| 手机银行开通                                                   |   | <b>V</b>                       | 800001190-228                                      | TO A DISCUSSION OF THE OWNER OF THE OWNER OF THE OWNER OF THE OWNER OF THE OWNER OF THE OWNER OF THE OWNER OWNER OWNE OWNER OWNER OWNER OWNER OWNER OWNER OWNER OWNER OWNER OWNER OWNER OWNER OWNER OWNER OWNER OWNER OWNER OWNER OWNER OWNER OWNER OWNER OWNER OWNER OWNER OWNER OWNER OWNER OWNER OWNER OWNER OWNER OWNER OWNER OWNER OWNER OWNER OWNER OWNER OWNER OWNER OWNER OWNER OWNER OWNER OWNER OWNER | 加辛八八。            | 査询・                                                                                                    |

### 1.3 設置操作員可操作功能

步驟:點中展開子功能樹,選擇操作員的功能許可權,並設置制單人員和審批人員角色。

| 请在功能树中选择                                                                                                    |                                                                       |
|----------------------------------------------------------------------------------------------------|-----------------------------------------------------------------------|
| 😂 功能树                                                                                                    |                                                                       |
| 田 🧀 📝 账户查询                                                                                                    |                                                                       |
| □     □     ●     射单员     ○     初级审批人     ○     中级审批人     ○     高級审批人       □     ⑦     ⑦     小     ①     ○     ⑦     ○     ○     ○     ○     ○     ○     ○     ○     ○     ○     ○     ○     ○     ○     ○     ○     ○     ○     ○     ○     ○     ○     ○     ○     ○     ○     ○     ○     ○     ○     ○     ○     ○     ○     ○     ○     ○     ○     ○     ○     ○     ○     ○     ○     ○     ○     ○     ○     ○     ○     ○     ○     ○     ○     ○     ○     ○     ○     ○     ○     ○     ○     ○     ○     ○     ○     ○     ○     ○     ○     ○     ○     ○     ○     ○     ○     ○     ○     ○     ○     ○     ○     ○     ○     ○     ○     ○     ○     ○     ○     ○     ○     ○     ○     ○     ○     ○     ○     ○     ○     ○     ○     ○     ○     ○     ○     ○     ○     ○     ○     ○     ○     ○     ○     ○     ○     ○ </td <td>設置操作員的轉帳角色<br/>(執行轉帳交易必須最少設置一<br/>個制單員和一個初級審批人)<br/>設置操作員的開證業務角色方法<br/>一樣</td> | 設置操作員的轉帳角色<br>(執行轉帳交易必須最少設置一<br>個制單員和一個初級審批人)<br>設置操作員的開證業務角色方法<br>一樣 |
| 全清    全选                                                                                                    | 确认 返回                                                                 |

## 第二步: 設置交易審批流程

| His     X       RLFRELDARI     XSamtukkeeeeeeeeeeeeeeeeeeeeeeeeeeeeeeeeeee                                                                                                    | 账户查询         | 您     | 见在的位置:首页 >> 系统维护 >> 交易审 | 批流程维护    |  |
|----------------------------------------------------------------------------------------------------|--------------|-------|-------------------------|----------|--|
| 同上开证业务章诵                                                                                                    | 转账           | 交易    | 审批流程维护                  |          |  |
| 両上开证北务室询         構造経         交易申批条程           所以维护         ●         ●         ●         ●         ●         ●         ●         ●         ●         ●         ●         ●         ●         ●         ●         ●         ●         ●         ●         ●         ●         ●         ●         ●         ●         ●         ●         ●         ●         ●         ●         ●         ●         ●         ●         ●         ●         ●         ●         ●         ●         ●         ●         ●         ●         ●         ●         ●         ●         ●         ●         ●         ●         ●         ●         ●         ●         ●         ●         ●         ●         ●         ●         ●         ●         ●         ●         ●         ●         ●         ●         ●         ●         ●         ●         ●         ●         ●         ●         ●         ●         ●         ●         ●         ●         ●         ●         ●         ●         ●         ●         ●         ●         ●         ●         ●         ●         ●         ●         ●         ● | 网上开证业务申请     |       |                         |          |  |
| PL并证银行通知       ●       ●       ●       ●       ●       ●       ●       ●       ●       ●       ●       ●       ●       ●       ●       ●       ●       ●       ●       ●       ●       ●       ●       ●       ●       ●       ●       ●       ●       ●       ●       ●       ●       ●       ●       ●       ●       ●       ●       ●       ●       ●       ●       ●       ●       ●       ●       ●       ●       ●       ●       ●       ●       ●       ●       ●       ●       ●       ●       ●       ●       ●       ●       ●       ●       ●       ●       ●       ●       ●       ●       ●       ●       ●       ●       ●       ●       ●       ●       ●       ●       ●       ●       ●       ●       ●       ●       ●       ●       ●       ●       ●       ●       ●       ●       ●       ●       ●       ●       ●       ●       ●       ●       ●       ●       ●       ●       ●       ●       ●       ●       ●       ●       ●       ●       ●       ●       ●                                                                                                    | 网上开证业务查询     | < 1 - | 请选择                     | 交易审批流程   |  |
| Af4维却         网上开证业务申请           - 國馬機械維护         ····································                                                                                                    | 网上开证银行通知     |       | ۲                       | 转账支付     |  |
| - 高陽機脈維护<br>- 岡陽康-中状态健却<br>- 操作员权限验询<br>- <u>茨陽華批流程運神</u><br>- <u>安男華批流程運神</u><br>- <u>辛</u> 户限颐设置<br>- 第三方验记<br>- 小人设置                                                                                                    | 系统维护         |       | 0                       | 网上开证业务申请 |  |
| 网排账户状选维护                                                                                                    | - 简易模板维护     |       |                         | 确 认      |  |
| 操作员权用编印         操作员权用编印           操作员权用编印         交易审批流程编行           交易审批流程编印            交易审批流程编印            支易审批流程编印            支易审批流程编印            支易审批流程编印            支易审批流程编印            支易审批流程            委員            委員            支易            支易            支援            支援 <td< td=""><td>- 网银账户状态维护</td><td>A</td><td></td><td></td><td></td></td<>                                                                                                    | - 网银账户状态维护   | A     |                         |          |  |
| 操作员权限室询<br><u> 交易审批流程律担</u><br>支易审批流程查询<br>- 客户限额设置<br>第三方登记<br>个人设置                                                                                                    | - 操作员权限维护    |       |                         |          |  |
| - <u>茨陽華批流程値</u> 担<br>- <u>文陽華批流程置</u><br>- 客戶限販设置<br>- 第三方登记<br>- 个人设置                                                                                                    | - 操作员权限查询    |       |                         |          |  |
|                                                                                                    | - 茨房留班湾窥雍道   |       |                         |          |  |
| <ul> <li>- 客戶限額设置</li> <li>- 第三方登记</li> <li>个人设置</li> </ul>                                                                                                    | - 交易审批流程查询   |       |                         |          |  |
| - 第三方登记<br>个人设置                                                                                                    | - 客白腸筋设置     |       |                         |          |  |
| 个人设置                                                                                                    | - 第三方祭记      |       |                         |          |  |
| TANA                                                                                                    | - 95-173-2-K |       |                         |          |  |
|                                                                                                    | 个人设置         |       |                         |          |  |

步驟: "系統維護" — "交易審批流程維護" — 選擇 "轉帳支付"

| 中国CC工 IR                                                                            | 1] [ <u>1도개에</u> ]<br>3 전                                                                                                    | ▲ 网眼首页 → 重新登录 × 安全退出                                                     |
|-------------------------------------------------------------------------------------|----------------------------------------------------------------------------------------------------|--------------------------------------------------------------------------|
| _                                                                                   | 您现在的位置:首页 >> 系统维护 >> 交易审批演程维护                                                                                                    |                                                                          |
| 3                                                                                   | 2易审批流程维护.确认                                                                                                    |                                                                          |
| •                                                                                   | 转账支付                                                                                                    |                                                                          |
|                                                                                     |                                                                                                    | 高級审批人数                                                                   |
| L L                                                                                 | 0.00 (55,55,55,55,55,00)                                                                                                    |                                                                          |
|                                                                                     | ·沙罗赫帕六月达扫流                                                                                                    | 同西夕小佃                                                                    |
|                                                                                     | · 取且特性义勿流性迥 · · · · · · · · · · · · · · · · · · ·                                                                                                    | ちをタン1個 ――――                                                              |
|                                                                                     | 用的又勿並領範圍 番加級別相タン個番加                                                                                                    |                                                                          |
|                                                                                     |                                                                                                    |                                                                          |
| 子 1: 額度<br>執行 HKD500<br>子 2: 額度<br>執行一筆 HK<br>子 3: 額度<br>=0<br>執行一筆 HK<br>式能完成<br>式 | 範圍 = 0.00 - 500,000.00,初級審批人=1,中級審批人=0,<br>0,000 以下交易時,制單員制單後,只需要一位審批人授權即<br>範圍 = 500,001.00 -1,000,000.00,初級審批人=2,中級審排<br>(D800,000 的交易時,制單員制單後,需要兩位元審批人授權<br>範圍 = 1,000,001.00 - 2,000,000.00,初級審批人=1,中編<br>(D3,000,000 的交易時,制單員制單後,初級審批人授權後, | 高級審批人=0<br>〕可。<br>批人=0,高級審批人=0<br>,授權先後次序不限。<br>級審批人=1,高級審批<br>還需要中級審批人授 |
|                                                                                     | ONCOONCENTATION TO THE THE THE THE THE THE THE THE THE THE                                                                                                    | Deconversional # # # # # # # # # # # # # # # # # # #                     |

## 第三步: 設置客戶限額

步驟: "系統維護" — "客戶限額設置"

內部轉帳、已登記第三方轉帳和未登記第三方商轉帳限額的初始額度為 0, 客戶需要自行調整, 但不能大於銀行的最大每日轉帳限額, 設置後 24 小時生效。

日後客戶可根據情況於網銀調低此限額,如需調高限額,請提交申請表格。申請表格下載: www.cmbc.com.cn.hk

|                    |   | 【银行   企业网上银行                                                |                                        |                      | ↑ 阿根首页 🕣 重新登录 🗙 安全週出  |
|--------------------|---|-------------------------------------------------------------|----------------------------------------|----------------------|-----------------------|
| + 账户查询             |   | 您现在的位置: 首页 >> 系统维                                           | 护 >> 客户限额设置                            |                      |                       |
| + 转账<br>+ 网上开证小委申達 |   | 客户限额维护                                                      |                                        |                      |                       |
|                    |   | 类别                                                          | 默认每日限额(HKD)                            | 客户当前限额(HKD)          | 修改限额 (HKD)            |
| + 阿上井祉业务宣词         | 1 | 内部转账                                                        | 500,000,000.00                         | 1,000,000.00         | 1,000,000.00          |
| + 网上开证银行通知         |   | (対応) 指定地                                                    | 索人 100,000,000.00                      | 790,000.00           | 790,000.00            |
|                    |   | 其它收                                                         | 款人 500,000.00                          | 0.00                 | 0.00                  |
| - 简易模板维护           |   | 合计                                                          |                                        | 1,790,000.00         |                       |
| - 网银账户状态维护         |   |                                                             |                                        |                      | 需先自行設定                |
| - 操作员权限维护          |   |                                                             | 确                                      | iλ                   | 轉帳額度                  |
| - 操作员权限查询          |   |                                                             |                                        |                      |                       |
| - 交易审批流程维护         |   | 信息提示                                                        |                                        |                      |                       |
| - 交易审批流程查询         |   | 1、加索调查阻缩,读向我行提示《d                                           | 国民生组行企业网上组行面改由读事》。                     |                      |                       |
| - 客户限额设置           |   | 2、调低限额将马上生效。                                                |                                        | 以来二步计数算术 新国大国化工业大学工  | 无法放弃的现在分词是不会是不会放弃日本都住 |
| 第三方登记              |   | 3、当天超过客户吸溯的转鲸指令,养<br>换成港元的等值金额,以计算累计限<br>4、22管理员模式还要另一管理员复格 | 统估担把接纳,并体留任守按仪列表中,备户限制<br>额。<br>2方可生效。 | 以澄元小叶具叠幅,如果火勿负巾并非澄巾, | 杀线付去按照日天的修与儿单付父勿玉银转   |
| + 个人设置             |   | · · · · · · · · · · · · · · · · · · ·                       | of d - during the                      |                      |                       |
| + 客户服务             |   |                                                             |                                        |                      |                       |
| + 手机银行开通           |   |                                                             |                                        |                      |                       |
|                    |   |                                                             |                                        |                      |                       |

## 第四步:登記指定收款人帳戶

步驟: "系統維護" — "第三方登記" — "新增"

網銀支持登記本行第三方帳戶和本地他行第三方帳戶,新增後 24 小時生效。如需登記海外 第三方帳戶,請填寫申請表。申請表格下載:www.cmbc.com.cn.hk

|                                                                                                    | <b>银行   企业网上银行</b><br><sup>進分行</sup>          | ♠ 网辑笛页 🛃 重新登录 🗶 安全遇出                    |
|----------------------------------------------------------------------------------------------------|-----------------------------------------------|-----------------------------------------|
| <ul> <li>・ 除户室调</li> <li>・ 特殊</li> <li>・ 阿上开证业务章调</li> <li>・ 阿上开证业务章调</li> <li>・ 阿上开证业务查调</li> <li>・ 阿上开证业务查询</li> <li>・ 阿上开证业务查询</li> <li>- 高見催振鐘护</li> <li>- 満見催振鐘护</li> <li>- 婚作员权限维护</li> <li>- 操作员权限维护</li> <li>- 操作员权限重调</li> <li>- 交易审批或重重调</li> <li>- 空易审批或重重调</li> <li>- 客戶限 预</li> <li>- 客戶服券</li> <li>+ 手机银行开通</li> </ul> | 空现在的位置: 首页 >> 系统能护 >> 第三方登记<br><b>第三方登记新聞</b> | 該帳戶的每日交易<br>限額不可超過每日<br>已登記協力廠商轉<br>帳限額 |

# 四、手機銀行使用

無需UKey也可於手機銀行服務查詢各類帳戶和交易詳情,配合升級版UKey更能輕鬆管理交易 授權、取消授權等多項進階功能。

### 第一步:下載 App

請到 Apple Store / Play Store 等各大應用市場, 或到 www.cmbc.com.cn/hk/hk/mb.html 下載。

### 第二步:登入手機銀行

下載後開啟手機App,以用戶號碼、使用者別名和網銀密碼登入。 用戶號碼:本行提供的16位數字,可用UKey登入網銀時查看。 用戶別名:可於網銀自訂修改的別名,在登入網銀後首頁顯示。